# 

## Sunday, February 18, 2024 12pm-4pm

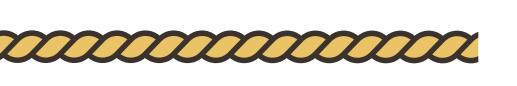

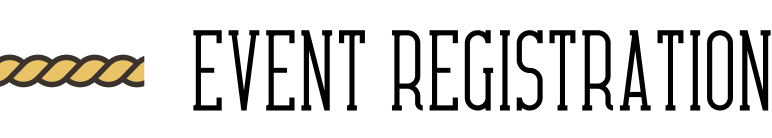

Annually celebrated by thousands, this event provides food, fun and entertainment for individuals with intellectually, cognitively and physically disabled special needs and their immediate families.

#### Pre-registration is required, no walk-ins.

There is a **non-refundable** \$4.00 family registration convenience fee. This fee goes towards the Moody Gardens S.A.F.E. Conservation Fund to help save animals from extinction.

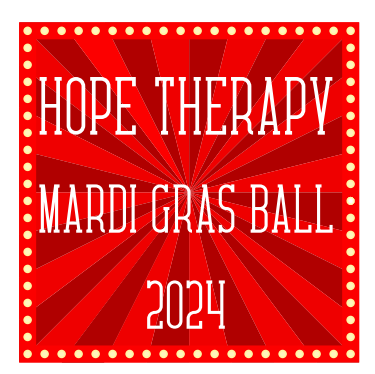

<u>Click here to register:</u> <u>https://tickets.moodygardens.com/</u> <u>webstore/shop/viewitems.aspx?</u> <u>cg=ti&c=spmg</u>

### MOODY GARDENS GALVESTON ISLAND HOTEL, SPA & CONVENTION CENTER ATTRACTIONS, GOLF COURSE

Promo Code: SPMGBall

Contact 409-683-4281 or hopetherapy@moodygardens.org for help with registration

Registration closes Monday, February 12, 2024 at 5:00pm

## **Mardi Gras Ball Registration Instructions**

Please read and follow the instructions below carefully for a successful registration:

- 1. Click this link to begin registration: <u>Moody Gardens Web Store :: Ticket Selection :: Special Peoples'</u> <u>Mardi Gras Ball</u>
- 2. Click the i icon at the bottom of the tan colored section. This will take you to the Promotion Code page.
- 3. Enter this code exactly: SPMGBall
  - a. Please type this code in, do not copy and paste, you will see a light blue box at the bottom of the tan colored section.
- 4. Read the 2024 Mardi Gras Ball Waiver by clicking "CLICK HERE TO VIEW WAIVER". This will open a new tab to review the waiver, you can exit out of the waiver once you have read through and go back to your order screen.
  - a. You will need to select accept the waiver for each attendee in order to obtain tickets and attend the event. You will select yes for accepting the waiver when you enter your ticket information for each individual.
  - b. If the ticket selections disappears after clicking the link, click the dark teal circle with an arrow at the left hand side of the screen.
- 5. Click the orange box that says "SELECT DATE/TIME".
  - a. You will now see a calendar pop up.
- 6.Select "February 18" and click the dark teal box that says "MARDI GRAS SPECIAL PEOPLES BALL". a.You will now see that the orange box says "2/18/2024 12:00 PM"
- 7. Using the "+" button, select the number of individuals attending the event.
  - a. Include all special needs individuals, family members and caregivers.
- 8. After you have selected the correct number, click the green "ADD TO CART" button. a. You will now see each ticket.
- 9. Scroll down to the bottom and click the green "CHECKOUT" button.
- 10. Click the orange "CONTINUE" button under CONTINUE AS GUEST.
  - a. You will now see the ATTENDEE DEMOGRAPHICS page.
- 11. Enter the First and Last Name of the person you are registering in the first two fillable blanks.
- 12. Scroll down to the light blue box and enter the First and Last Name of the person you are registering for this ticket.
  - a. The name at the top of this page and inside the blue box should be the same.
- 13. Use the drop down to select if the individual you are registering on this ticket is the special needs individual or family member or caregiver.
- 14. Use the drop down to select YES for Waiver Accepted.
- 15. Scroll down to the bottom of this section and click "CONTINUE".
- a. You will now be at the next ticket's ATTENDEE DEMOGRAPHICS page.
- 16. Repeat Steps 11 through 15 for each remaining ticket.
  - a. Each ticket should have different names entered.
  - b. After entering your last ticket information you will be on the CHECKOUT page.
- 17. Select the ticket delivery method using the drop down menu under SELECT DELIVERY METHOD.
- 18. Fill out the BILLING CONTACT information.
  - a. Make sure we have an up to date email address to be included in future notification of Hope Therapy events.
- 19. Enter you PAYMENT INFORMATION for the non-refundable \$4.00 transaction fee.
- 20. Click the "SUBMIT ORDER" button to complete your registration.